## 欠席連絡 操作マニュアル

## 画面イメージ(保護者アプリ)

※デモ環境の画面のため、吉川市様にご提供している画面とは異なる箇所がございます

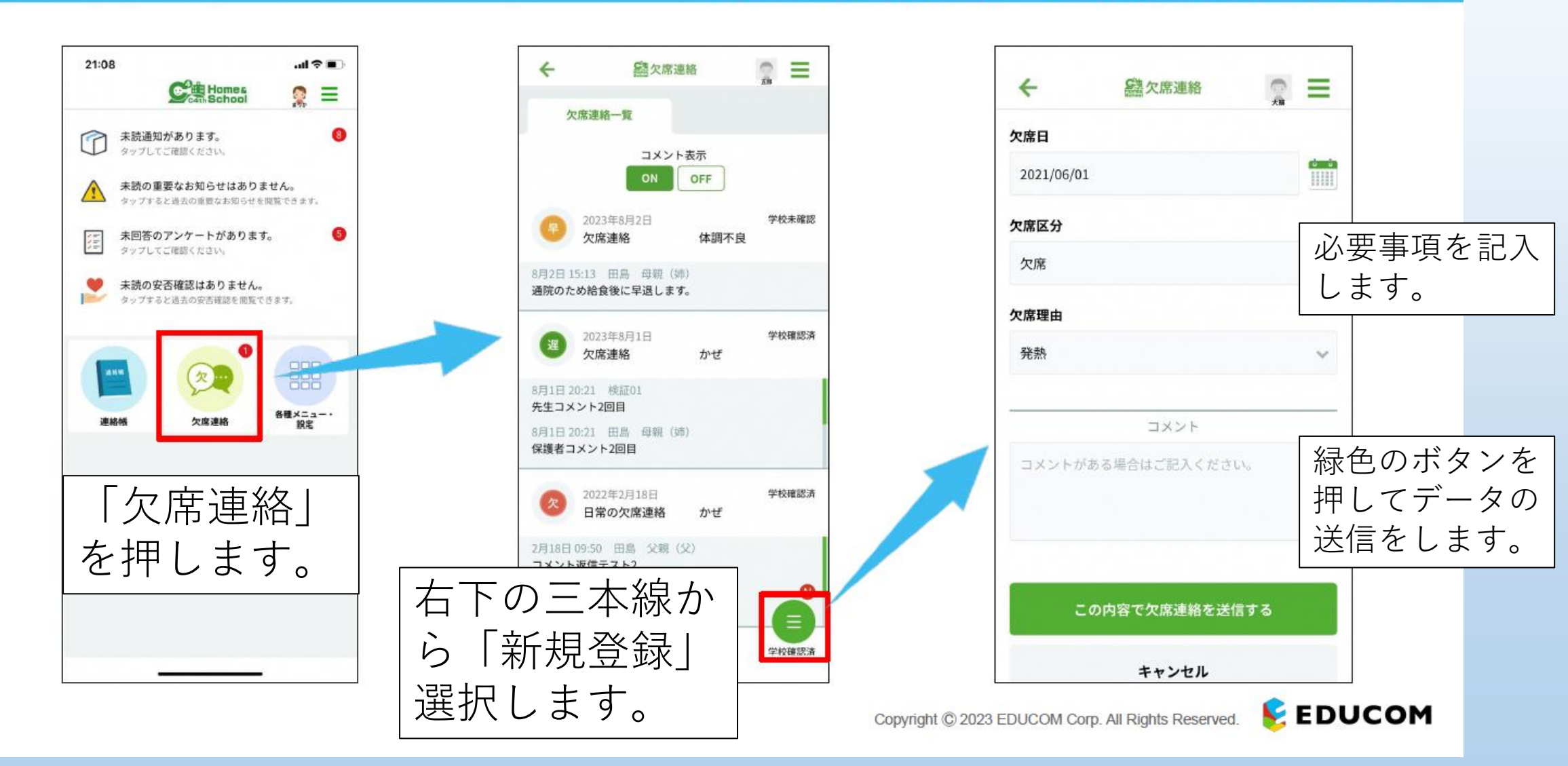

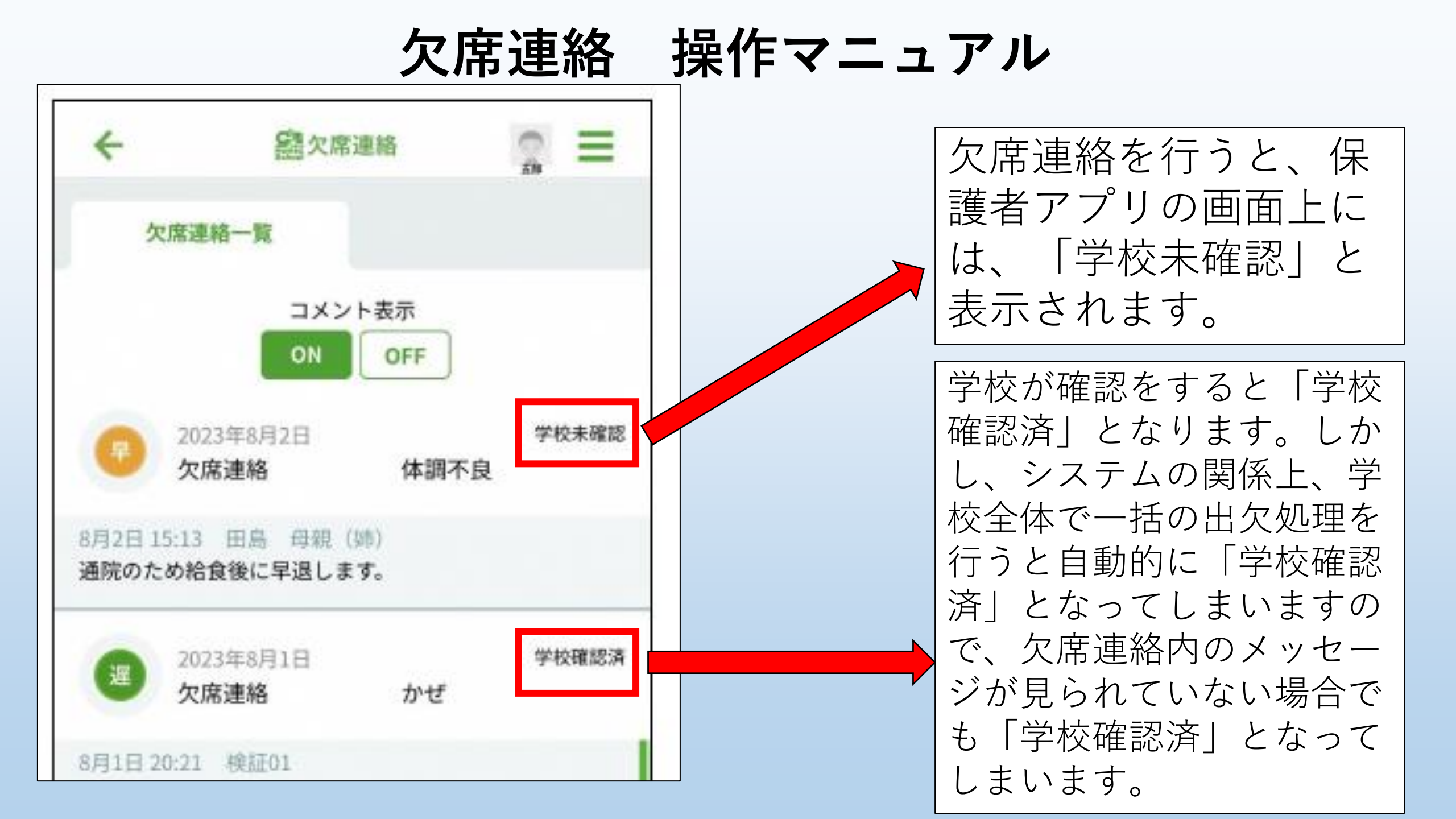

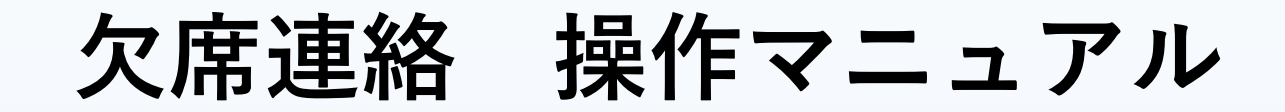

| ~ |
|---|
|   |
| ~ |
| _ |
|   |
|   |
|   |
|   |
|   |

欠席連絡を行う際に、必要がある 場合は、コメントをお書きくださ い。<u>ただし、すぐにコメントに対</u> して、返信ができないこともあり ます。

## 連絡帳機能 操作マニュアル

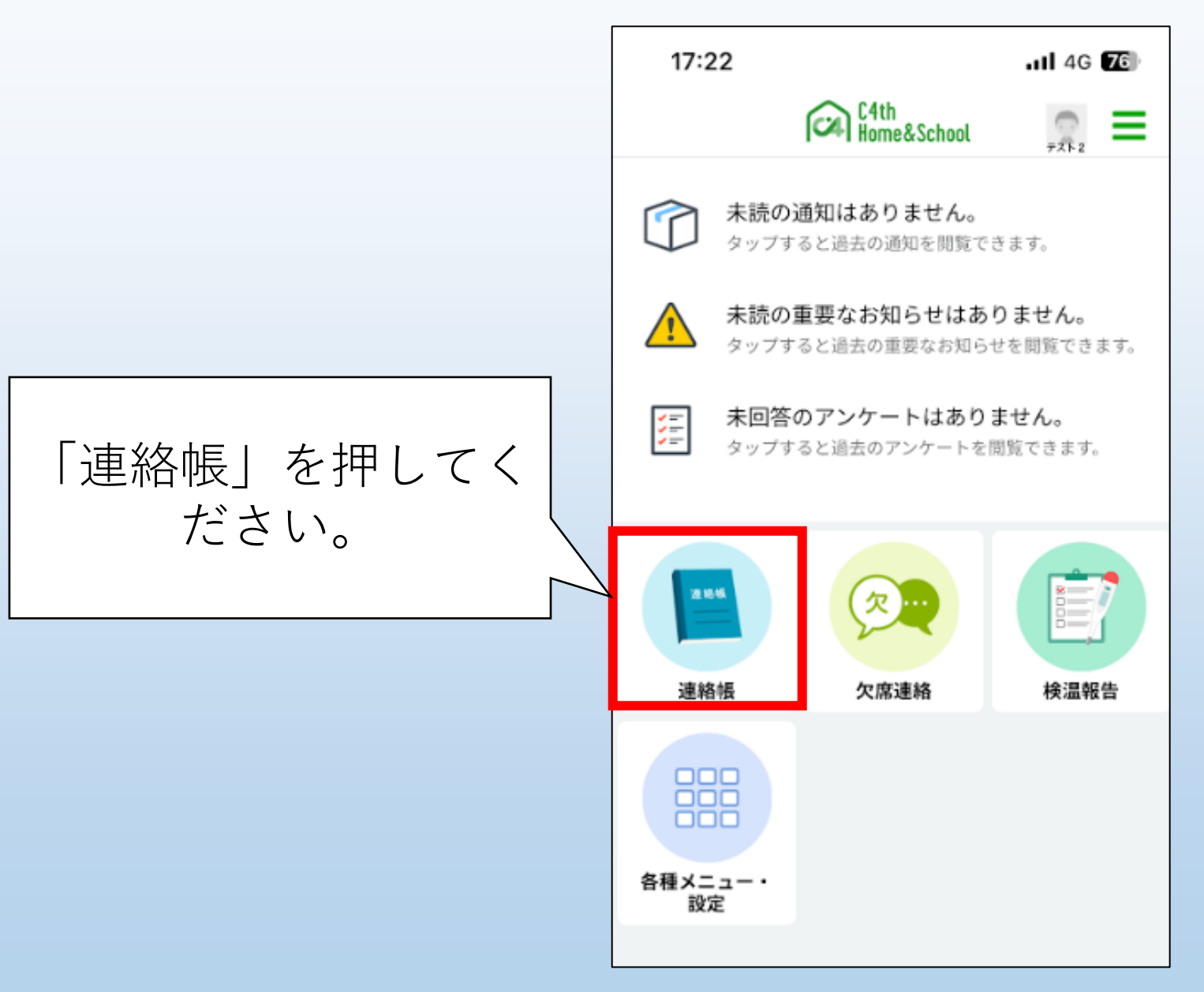

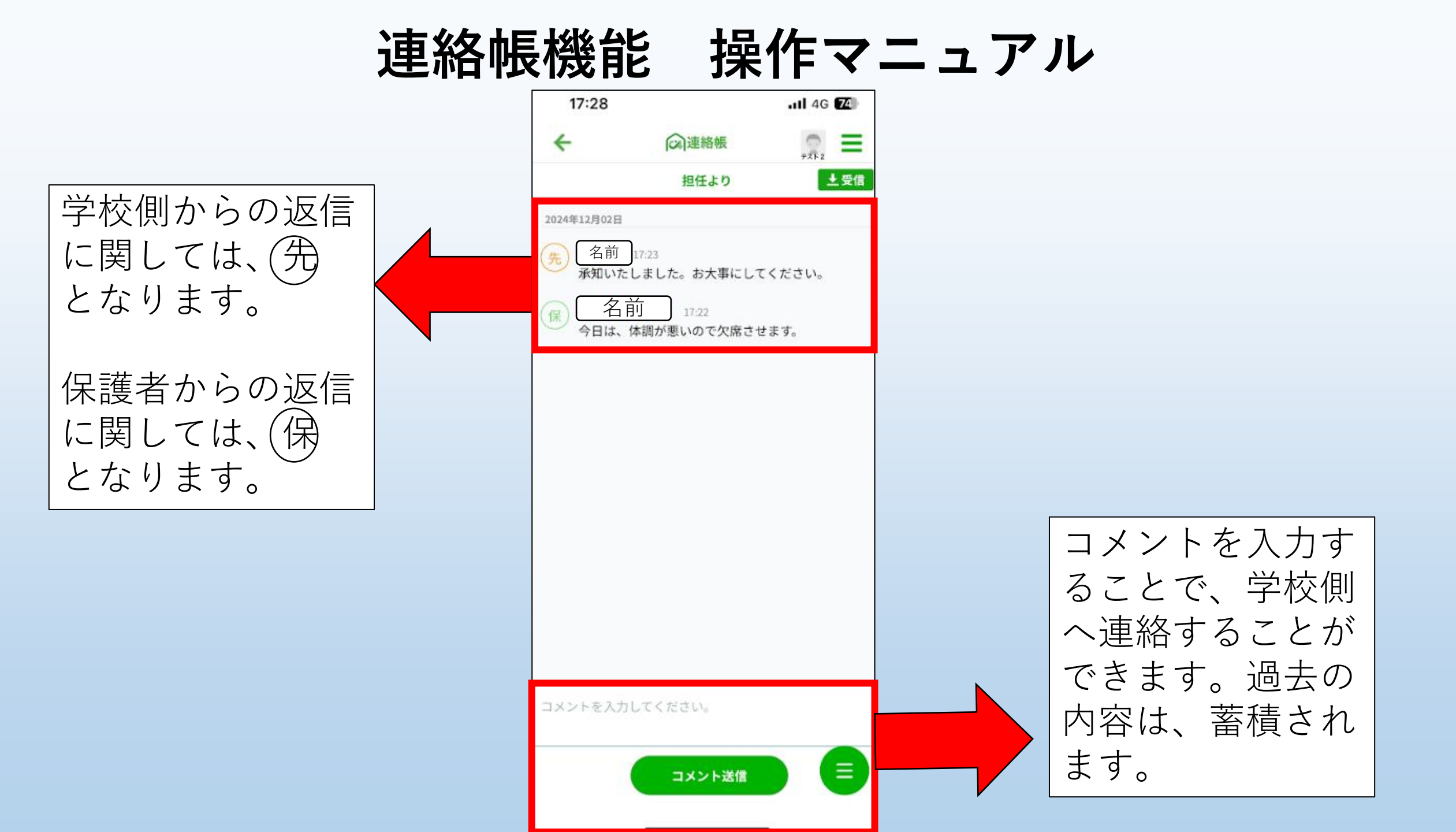